The below instructions guide you through setting up a your new account setup in the new Hockey Canada Website.

This is for players who have already played in RMMHA (Richmond Munster Minor Hockey Association) previously. If your child is new to hockey or requires a transfer please see below link for details or email registrar.rmmha@gmail.com.

http://rmmha.goalline.ca/page.php?page\_id=96640

1. You will need to create a new account in the new Hockey Canada website below.

https://register.hockeycanada.ca/home

2. Select "Register to Play"

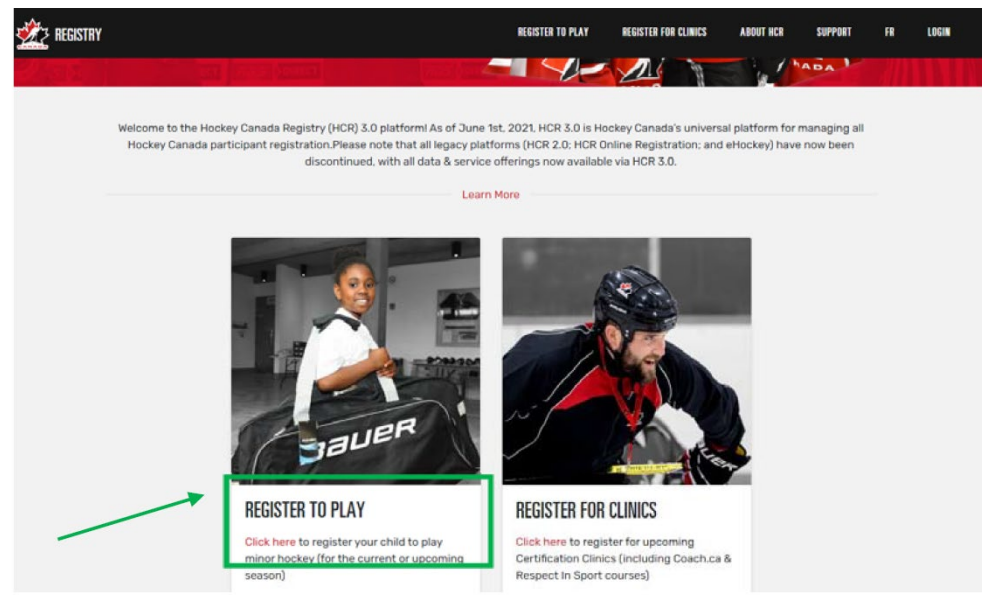

- 3. You will need to find Richmond Munster Minor Hockey Association with the below steps:
  - a. In the "Find an organization" Select "Hockey Eastern Ontario" from the drop down on the left
  - b. Start to type "Richmond" in the search field you will then be able to select it from the search result
  - c. Press "Richmond-Munster MHA"

|              |                                                   | REGISTER TO PLAY | REGISTER FOR CLINICS | ABOUT HCR                                                                                                    | SUPPORT                                                                                                | FR                                                                                                    | LOGIN                                                                                                    |
|--------------|---------------------------------------------------|------------------|----------------------|----------------------------------------------------------------------------------------------------|----------------------------------------------------------------------------------------------------|----------------------------------------------------------------------------------------------------|----------------------------------------------------------------------------------------------------|
| et HOCK      | EASTERN ONTARIO                                   | Richmond         |                      | a<br>Mara K. M                                                                                                    | ×                                                                                                    |                                                                                                    |                                                                                                    |
| Searc        | h Result(s)                                       |                  |                      |                                                                                                    |                                                                                                    |                                                                                                    |                                                                                                    |
| <b>&amp;</b> | OSGOODE RICHMOND HOCKEY CLUB (ORHC)               |                  |                      |                                                                                                    |                                                                                                    |                                                                                                    |                                                                                                    |
| ٢            | RICHMOND - MUNSTER MHA (R-MM)<br>© RICHMONE ON CA |                  |                      |                                                                                                    |                                                                                                    |                                                                                                    |                                                                                                    |
| RR           | RICHMOND ROYALS (RR)                              |                  |                      |                                                                                                    |                                                                                                    |                                                                                                    |                                                                                                    |
|              | earcl                                             |                  | REVENTENT ON LARIO   | BESISTE TO PLAY      BESISTE TO PLAY      BESI | RESISTER TO PLAY     RESISTER FOR CLUNICS     ABOUT HIR       INCORRECT RASTERN ONTARIO     Inchinomed | REGISTER TO PLAY       REGISTER FOR CLINICS       AROUT HCR       SUPPORT         INCORCE* EASTERN ON TARIO       Incorce       RECIMIDINA       Incorce       Incorce | REGISTER 10 PLAY         RESISTER PAR CLINICS         ALOUT HIS         SUPPORT         PR           INCORRECT RASTERN ONTARIO         Incorrect         Incorrect         Incorrec |

4. Select Login at the top right corner.

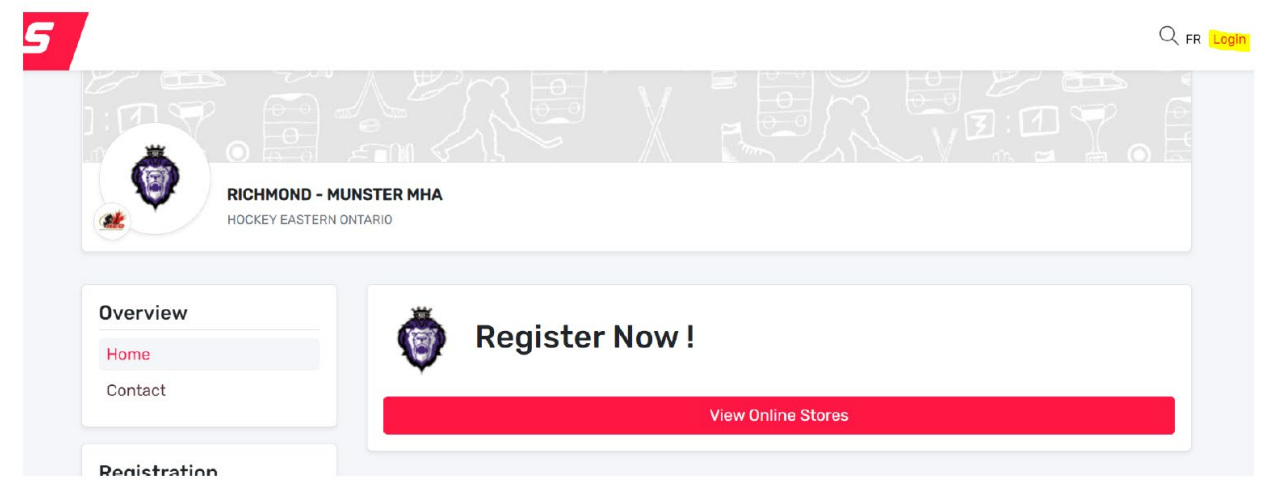

5. Select Sign up on bottom right side of screen

|             | -                                    |
|-------------|--------------------------------------|
|             | Hockey Canada Registry               |
|             | Sign in to your account              |
|             | 오 Email                              |
|             | Login →                              |
| NADA<br>Rau | Powered by <b>Spordle My Account</b> |
|             | Don't have an account? Sign up       |

6. On the sign up page enter your email address and press next.

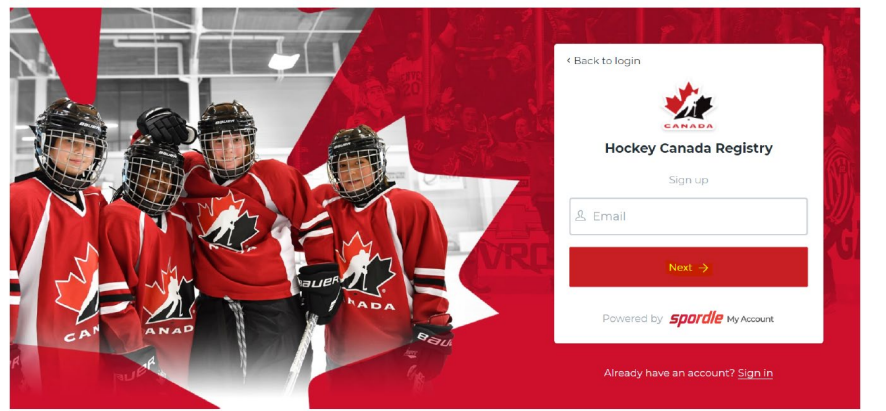

7. Fill out the below required fields and press sign up when complete. The password must contain a special character.

|           | Sign up          |   |
|-----------|------------------|---|
|           | Email Address    |   |
|           | First name       | 3 |
|           | Last name        |   |
|           | Password     O   |   |
|           | Confirm password |   |
| ANAR ANAR | English          |   |
| A Bau     | Sign up 🔶        |   |

8. You will receive a confirmation email to the address entered above. You will then enter the verification code then click on verify to complete the set up.

|   | < Back to login                            |
|---|--------------------------------------------|
|   | CANADA                                     |
| 2 | Please enter the verification code sent to |
|   |                                            |
|   |                                            |
|   | Verify                                     |
|   | You did not receive an email? Send Email   |

9. Once you have verified your email you can now login to the system.

| Hock          | ey Canada Registry |
|---------------|--------------------|
|               |                    |
|               |                    |
| ← Change us   | er                 |
| A Passwor     | d                  |
| Forgot passwo | ord?               |

10. You will need to accept the terms and conditions.

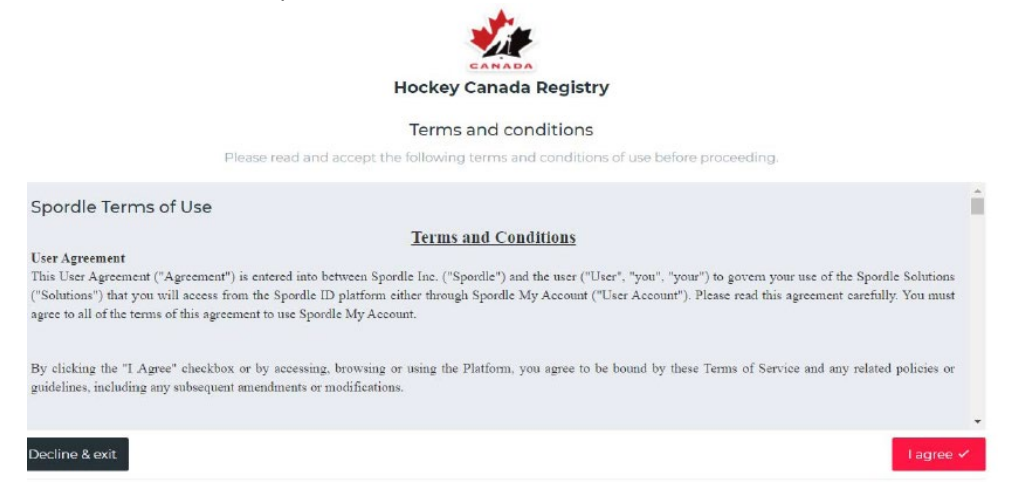

11. Once you have accepted you will be brought to the registration page. Click on View online store.

|              | D - MUNSTER MHA<br>TERN ONTARIO |                    |
|--------------|---------------------------------|--------------------|
| Home         | - 0                             | Register Now !     |
| Contact      | · ·                             |                    |
|              | _                               | View Online Stores |
| Registration |                                 |                    |
|              |                                 |                    |

## 12. Then click Register Now.

|                 | ID - MUNSTER MHA |             |                                                 |
|-----------------|------------------|-------------|-------------------------------------------------|
| HOCKEY EA       | STERN ONTARIO    |             |                                                 |
| verview         | RMMHA 2021-2022  |             |                                                 |
| lome<br>Contact | Register now     |             | Start date : 2021-07-2<br>End date : 2021-09-30 |
| erene an        | Registration     |             |                                                 |
| egistration     | More Category    | Member type | Registration fee                                |

13. Click Register an Existing Participant (for those that have played hockey previously), for those new to hockey click on Register a New Participant. You will need to add your player to the Hockey Canada system.

| -0                 |                                                                                        |        | 1 |
|--------------------|----------------------------------------------------------------------------------------|--------|---|
|                    | Register a participant                                                                 | ×      | ٤ |
| ICHMON<br>OCKEY EA | Already participated in organized hockey as a player,<br>coach, official or volunteer. |        |   |
|                    | Register a new participant<br>Never participated in organized hockey,                  |        |   |
|                    | Start Registration →                                                                   |        |   |
|                    | <ul> <li>RMMHA U7 2021-2022</li> </ul>                                                 | Player |   |

- 14. Then click start registration
- 15. A window will open and you can search by your child's name and date of birth.

|                    | Search participant                |             | ×        |    |
|--------------------|-----------------------------------|-------------|----------|----|
|                    | Search by HCR #<br>ex: 4563485965 |             |          |    |
| RICHMO<br>HOCKEY E |                                   | Or          |          |    |
|                    | First name *                      | Last name * |          |    |
|                    | Date of birth *                   |             |          | SI |
| ion                | TYYYY-MM-DD                       |             | Q Search | E  |
|                    | Previous                          |             |          |    |

16. Once you see your child's name click the select button.

|  | Coloot |
|--|--------|
|  | Select |
|  |        |

17. A registration options window will open click on the available registration that applies. Please note the Competitive Try-Out Fee is only for those trying out for A, AA or AAA leagues. Those trying out for Roman's should select the RMMHA season fee.

|           | Registration Options                                                                                               | ×    |
|-----------|----------------------------------------------------------------------------------------------------|------|
| <b>OI</b> | Available Registrations<br>RMMHA 15 2021-2022<br>(\$800.00)<br>Competitive Try-out (AAA, AA Only)-U15<br>(\$25.00) |      |
|           | Previous                                                                                                    | Next |

## 18. Click Next.

## 19. You will then need to confirm all of the waivers.

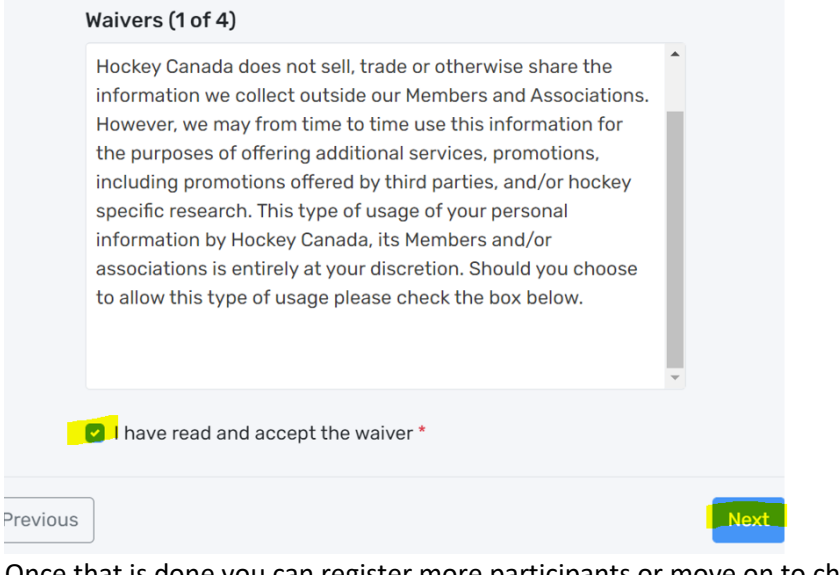

20. Once that is done you can register more participants or move on to check out.

|          | Would you like to register another participant? |  |
|----------|-------------------------------------------------|--|
|          | Register another participant                    |  |
|          | Proceed to check out $\rightarrow$              |  |
| Previous |                                                 |  |

21. A payment schedule will then appear. You can select full payment or 3 installments. Select what you want and then click Next.

|            |          | Full payment 🛛 🗸   |
|------------|----------|--------------------|
|            |          | 3 installments 🛛 🗸 |
| Pay now    | \$400.00 |                    |
| 2021-08-13 | \$200.00 |                    |
| 2021-09-17 | \$200.00 |                    |
| Total:     | \$800.00 |                    |

## 22. Select method of payment.

| Pay online now                | ×    |
|-------------------------------|------|
| + Add new card                |      |
| Send my payment manually      |      |
| Manual interac e-<br>transfer |      |
| Draviaus                      | Most |

- 23. Then click Next
- 24. Add in your payment information and continue until a thank you for registering screen appears.

-

25. If you selected e-transfer please send payment to: <u>treasurerrmmha@gmail.com</u>. No players will be permitted to take part in sort outs (or attend competitive tryouts) until all fees have been paid in full. Please make the password for your etransfer: hockey21